When you are enrolling in Home Banking for the first time, here are the screens you will encounter.

1. Go to <u>https://www.shareteccu.com/vcfcu</u> or click the link provided on the Credit Union's web page.

| VIGO                                                                                                    | <b>COUNTY</b><br><b>Credit Union</b>                                                                               |
|----------------------------------------------------------------------------------------------------|----------------------------------------------------------------------------------------------------|
| Returning Members                                                                                                    | New Members                                                                                                    |
| As of 4/9/12, all Vigo County Federal Credit<br>Union Home Banking Members will need to<br>sign up for our NEW Home Banking Site. To<br>sign up, click on the "Click Here to enroll now"<br>link under the New Members area. | Click HERE to enroll now<br>If you are an existing Credit Union member,<br>you can enroll today into Home Banking! |
| If you have any issues enrolling or navigating<br>the new site, please call the Credit Union at<br>(812) 232-9697.                                                                                                    |                                                                                                    |
| Login ID:                                                                                                    |                                                                                                    |
| Login                                                                                                    |                                                                                                    |

2. First time users will need to select "Click HERE to enroll now". You will need to enter your member number, social security number, email address, zip code and birth date. You will then need to click the box to acknowledge the User Agreement. Then click the box labeled "Sign Up".

| Sign up for Home Banking                                                                                                    |          |
|----------------------------------------------------------------------------------------------------|----------|
| You must currently be a member of this credit union to sign up for home<br>banking, please enter your information below.                                                                                                    |          |
| MEMBER NUMBER:                                                                                                    |          |
| SOCIAL SECURITY:                                                                                                    |          |
| EMAIL:                                                                                                    |          |
| CONFIRM EMAIL:                                                                                                    |          |
| BIRTH DATE: (MM/DD/YYYY)                                                                                                    |          |
|                                                                                                    |          |
| Online Account Access Disclosure                                                                                                    | <b>_</b> |
| Introduction:                                                                                                    |          |
| This page explains the terms and conditions for using our Home Banking<br>Service and provides certain disclosures and information to you concerning the<br>service. Each of your accounts at Vigo County Federal Credit Union is also<br>governed by the applicable account disclosure/agreement and Truth In Savings<br>disclosure you received when you opened your account. | •        |
| □ I agree to the above disclosure                                                                                                    |          |

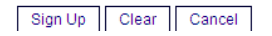

3. You will receive the following message letting you know you are now signed up and your temporary password is coming to your email. You can then select "Click Here to Login".

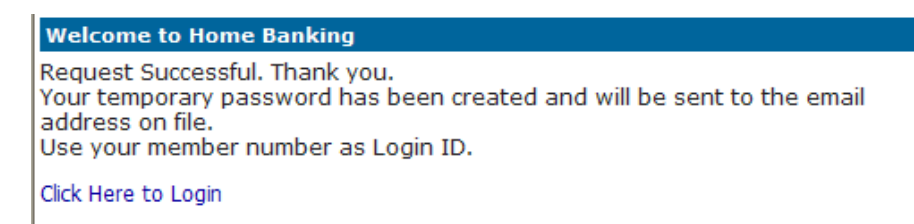

The email will look similar to this. NOTE: If you do not receive this email, check your spam folder or contact the credit union to be issued a new temporary password.

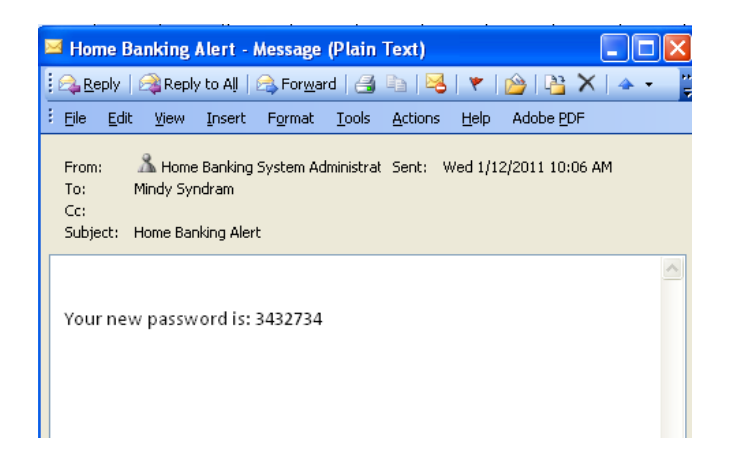

4. The login screen will then show and you should input your member number.

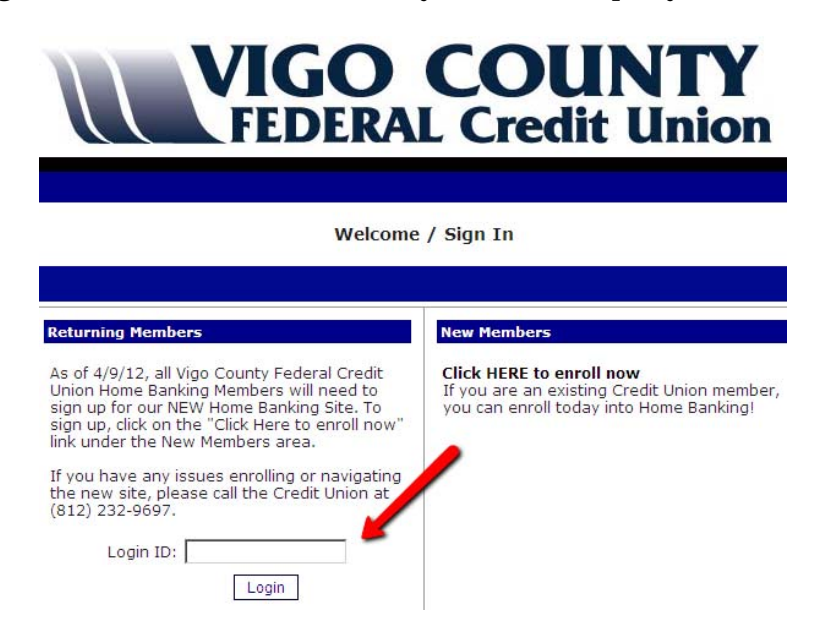

5. You will then have to answer a series of three authentication questions and select a "confidence word". You will have the choice of 8 different question options by hitting the drop down arrow next to each question. After selecting the desired question you need to input your personal answer.

**Confidence Word:** It's a word or phrase that will show on the log-in screen to let you know that you have come to the authentic site for Home Banking.

**Remember me on this computer:** This should only be selected if you are on the primary computer you will be accessing HB with. If you login from another computer, the system will make you answer one of your Authentication Questions to verify who you are.

Save: Select "save" when complete.

Here is what the enrollment authentication questions will look like.

#### Enrollment

You must now select your authentication questions and a confidence word. Each of the three drop-down menus contains eight questions and you must select and answer one from each menu. Then you must select a confidence word. These extra validations will ensure you've connected to the authorized home banking site.

| AUTHENTICATION QUESTION 1  | What is the name of your first pet?      | *                 |
|----------------------------|------------------------------------------|-------------------|
| ANSWER                     |                                          |                   |
|                            |                                          | <u> </u>          |
| AUTHENTICATION QUESTION 2  | Where did you meet your spouse for the   | first time? 🛛 🚩   |
| ANSWER                     |                                          |                   |
|                            |                                          |                   |
| AUTHENTICATION QUESTION 3  | In what year (YYYY) did you graduate fro | om high school? 💌 |
| ANSWER                     |                                          |                   |
|                            |                                          |                   |
| CONFIDENCE WORD            |                                          |                   |
| Remember me on this comput | er.                                      |                   |
|                            |                                          |                   |

Save Return

After completing the Authentication Questions, you should receive the following screen.

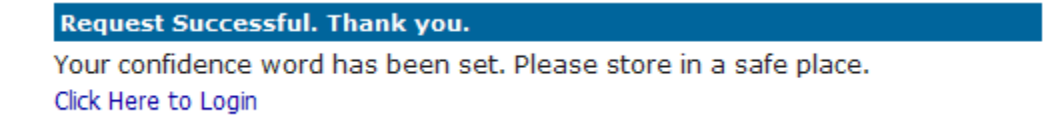

6. You can then select "Click Here to Login". The login screen will then show and you should verify your confidence word and input your temporary password from the email.

| Returning Members                                                                                                    | New Members                                                                                                    |
|----------------------------------------------------------------------------------------------------|----------------------------------------------------------------------------------------------------|
| To enhance the security of your account we<br>will display a confidence word and ask you to<br>enter your password. If the confidence word<br>is not what you selected during enrollment,<br>DO NOT login and call your credit union<br>immediately to report the incident. | Click HERE to enroll now<br>If you are an existing Credit Union member,<br>you can enroll today into Home Banking! |
| Confidence Word: <b>bsdc</b>                                                                                                    |                                                                                                    |
| Password:                                                                                                    |                                                                                                    |
| Login Return                                                                                                    |                                                                                                    |
| Forgot Your Password?                                                                                                    |                                                                                                    |

Verify Confidence Word and Enter Password

7. You will be forced to select a new password. The password must be at least 4 characters, including at least one number.

| Login ID:          |       |
|--------------------|-------|
|                    |       |
| Current Password:  |       |
|                    |       |
| New Password:      |       |
| Desertes New Deser |       |
| Reenter New Pass   | wora: |
|                    |       |
| Change             |       |

After the password is changed you will now be logged in and asked to complete the 'Forgot Password Questions':

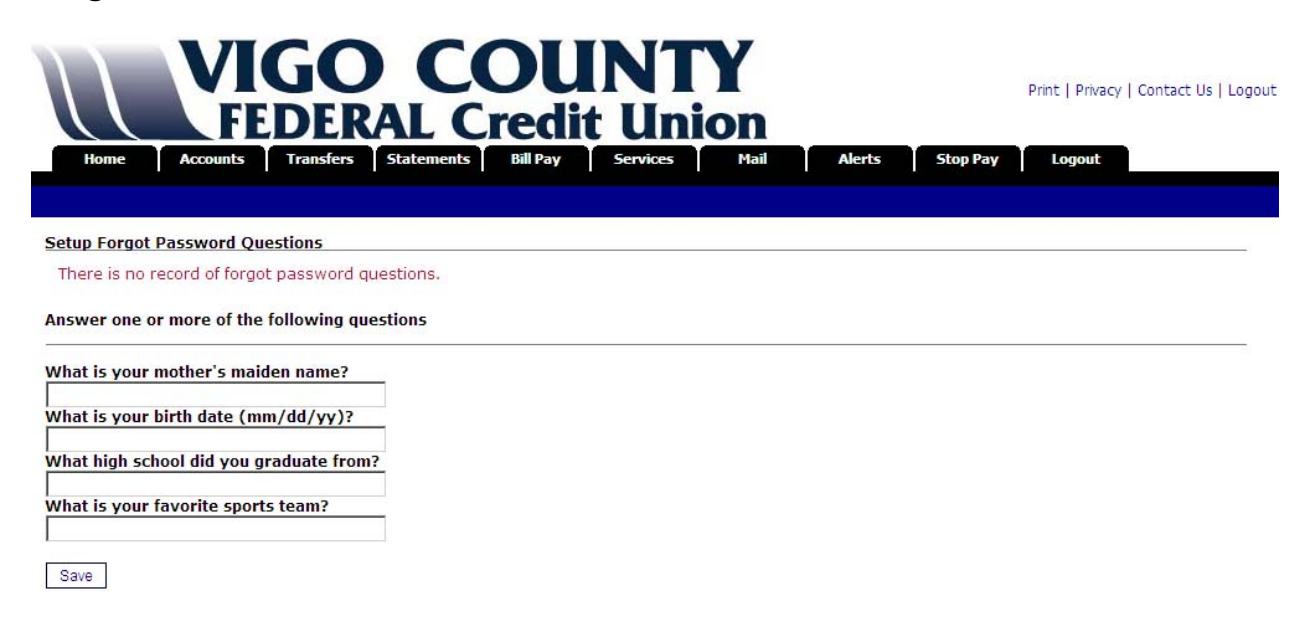

8. You should now be able to access your information:

| Home Acc                                                            | VIGO<br>FEDERAL                                      | COU<br>Credi                                 | INTY<br>t Union                                            | Alerts Stop P   | Print   Privacy   Contact Us   Logout |
|---------------------------------------------------------------------|------------------------------------------------------|----------------------------------------------|------------------------------------------------------------|-----------------|---------------------------------------|
| Welcome to Online                                                   | Banking.                                             |                                              | Last Login: 1:52 PM EDT April 3,<br>Last Failed Login: N/A | 2012            |                                       |
| Account Information<br>My Accounts<br>REGULAR SHARES<br>SHARE DRAFT | Dn<br>Available Balance:<br>\$2,475.00<br>\$2,500.00 | Current Balance:<br>\$2,500.00<br>\$2,500.00 | Messages O New Messages Email Address                      | Ξ               |                                       |
| <b>Credit Union News</b><br>Welcome to Vigo Co                      | untv Federal Credit Union's                          | <b>NEW</b> Home Banking                      | System!                                                    |                 |                                       |
| If you have any qu<br>information on credi                          | uestions, please call (812)<br>t union services.     | 232-9697. Visit our                          | r website at www.vigocountyf                               | cu.org for more |                                       |

This site has been optimized for Internet Explorer, Netscape and Mozilla.